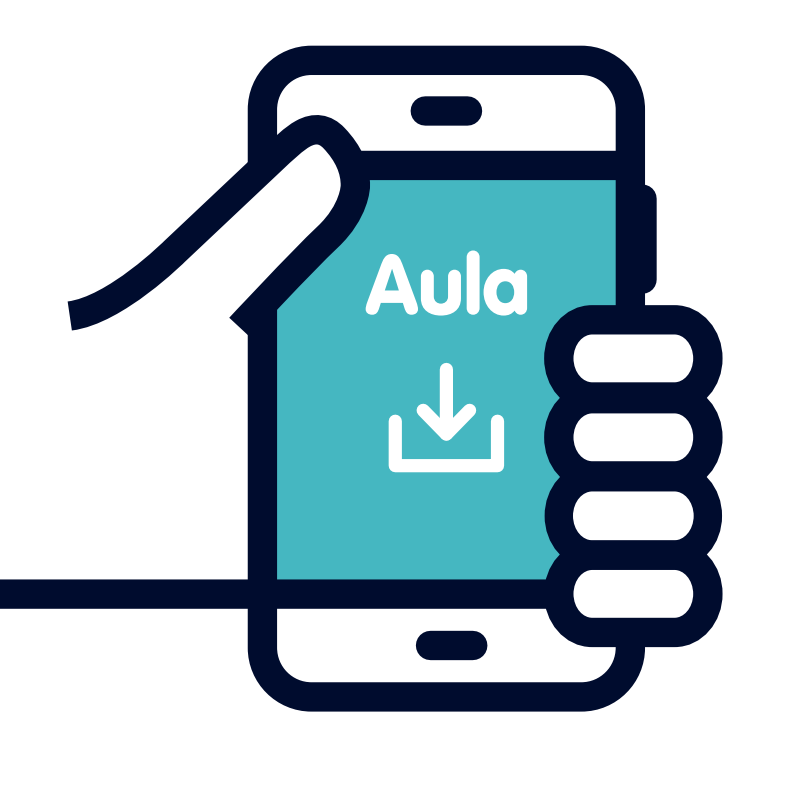

# Sådan logger du ind i Aula med app notifikation

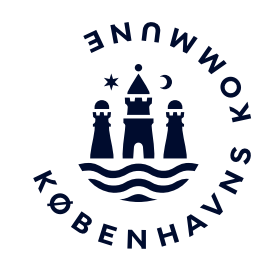

Vejledning til medarbejdere i institutioner

Før du går igang

Før du går i gang skal du have oprettet en adgangskode og et login.

Se vejledningen på www.bit.kk.dk/aula

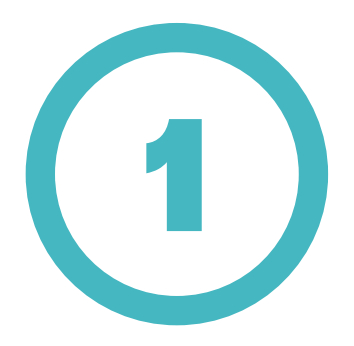

Åbn en browser på din computer.

(Hvis du har en administrativ bruger skal du først vælge **Nyt Inkognito/InPrivate vindue** ved at klikke på de tre små prikker i øverste højre hjørne af vinduet).

Gå herefter ind på **www.aula.dk** 

Vælg ANDRE LOGINMULIGHEDER

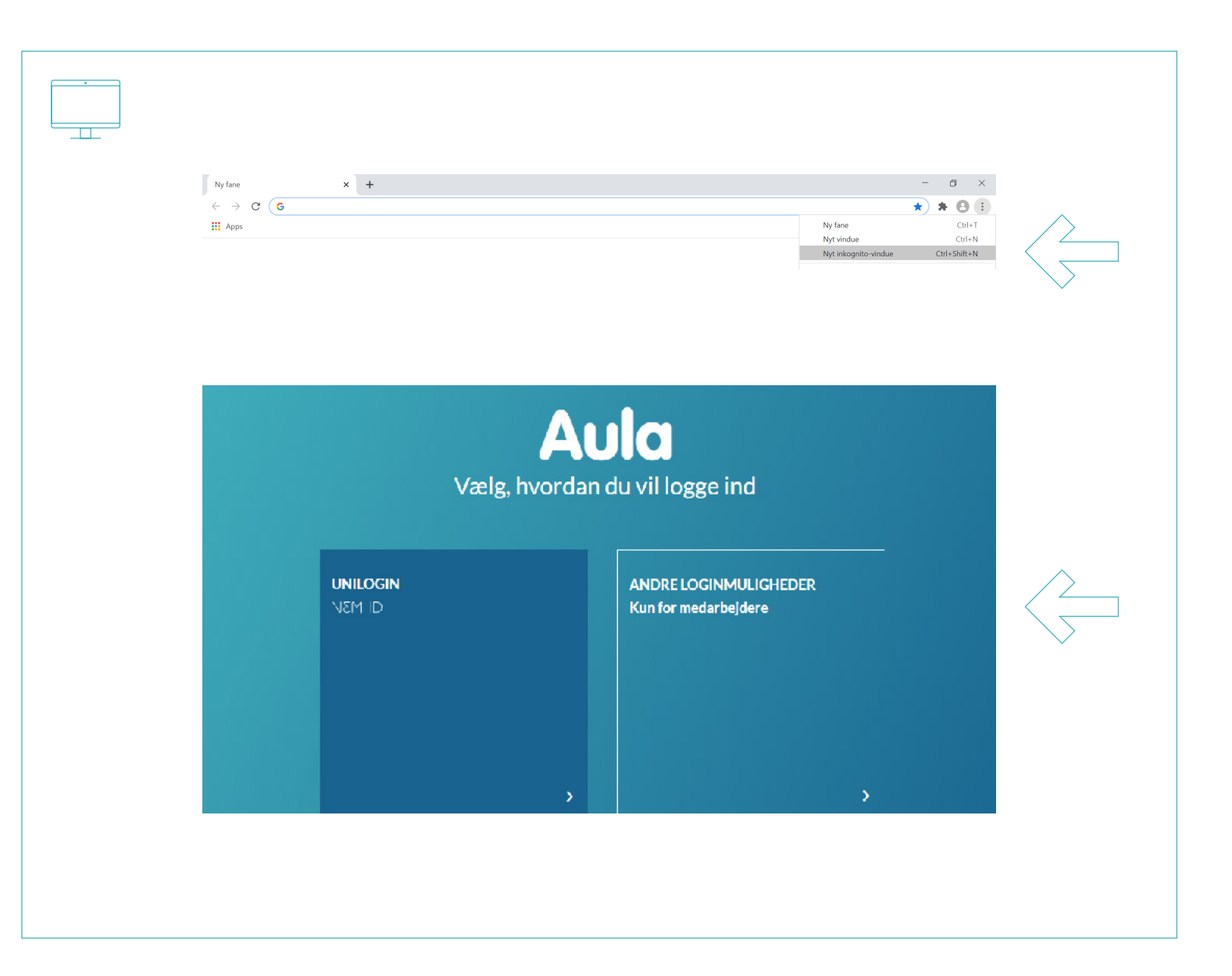

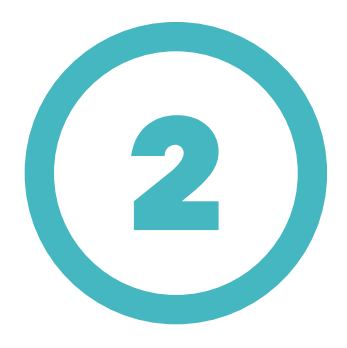

## Klik i feltet **Husk mit valg af login metode.**

(Gælder ikke ved browser i inkognito/inPrivate mode).

Vælg KOMMUNAL IDP.

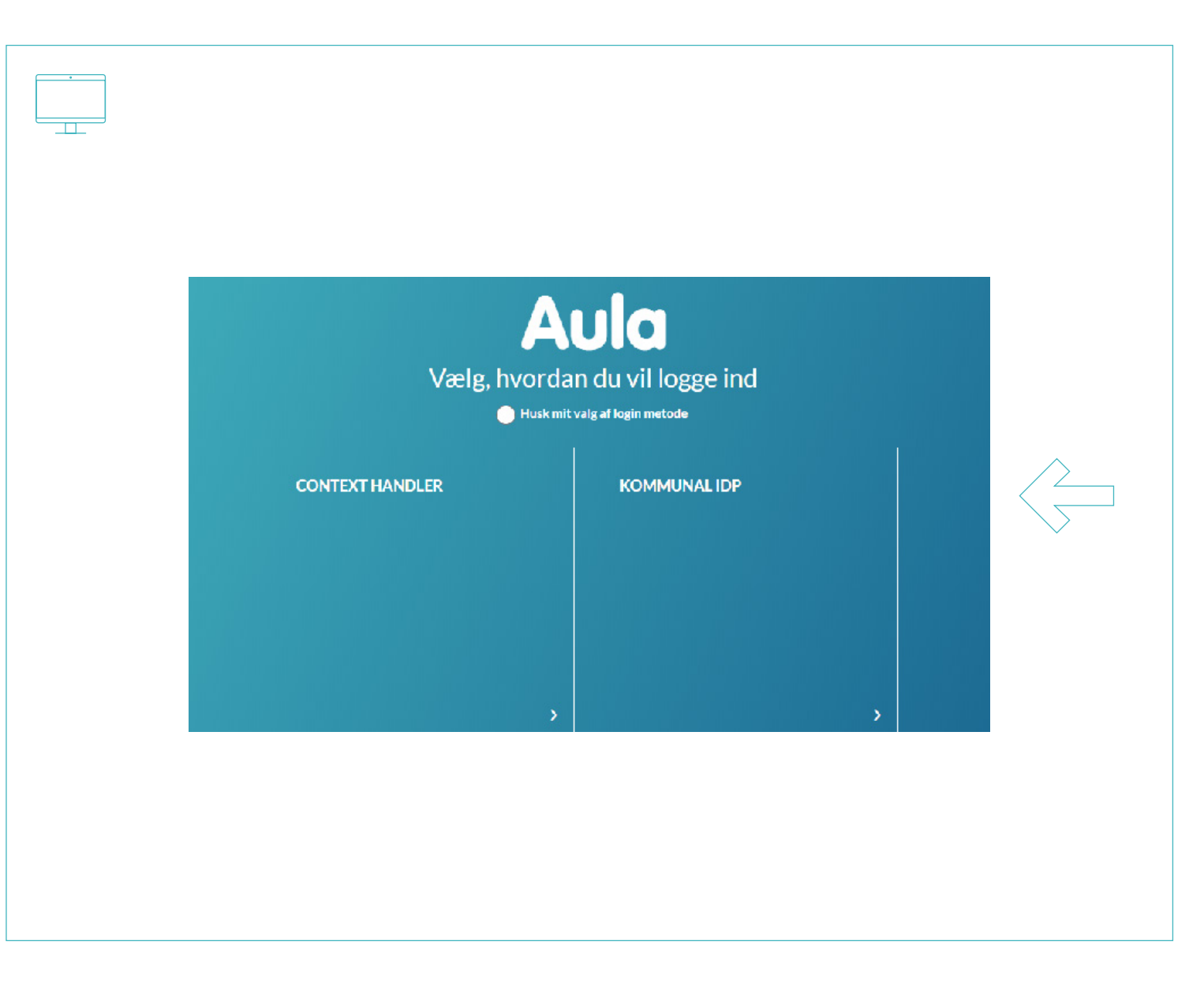

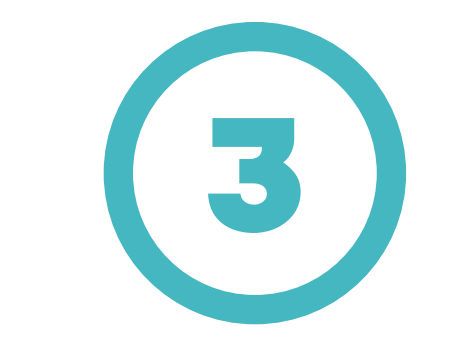

Vælg Københavns Kommune.

Tryk på **OK**.

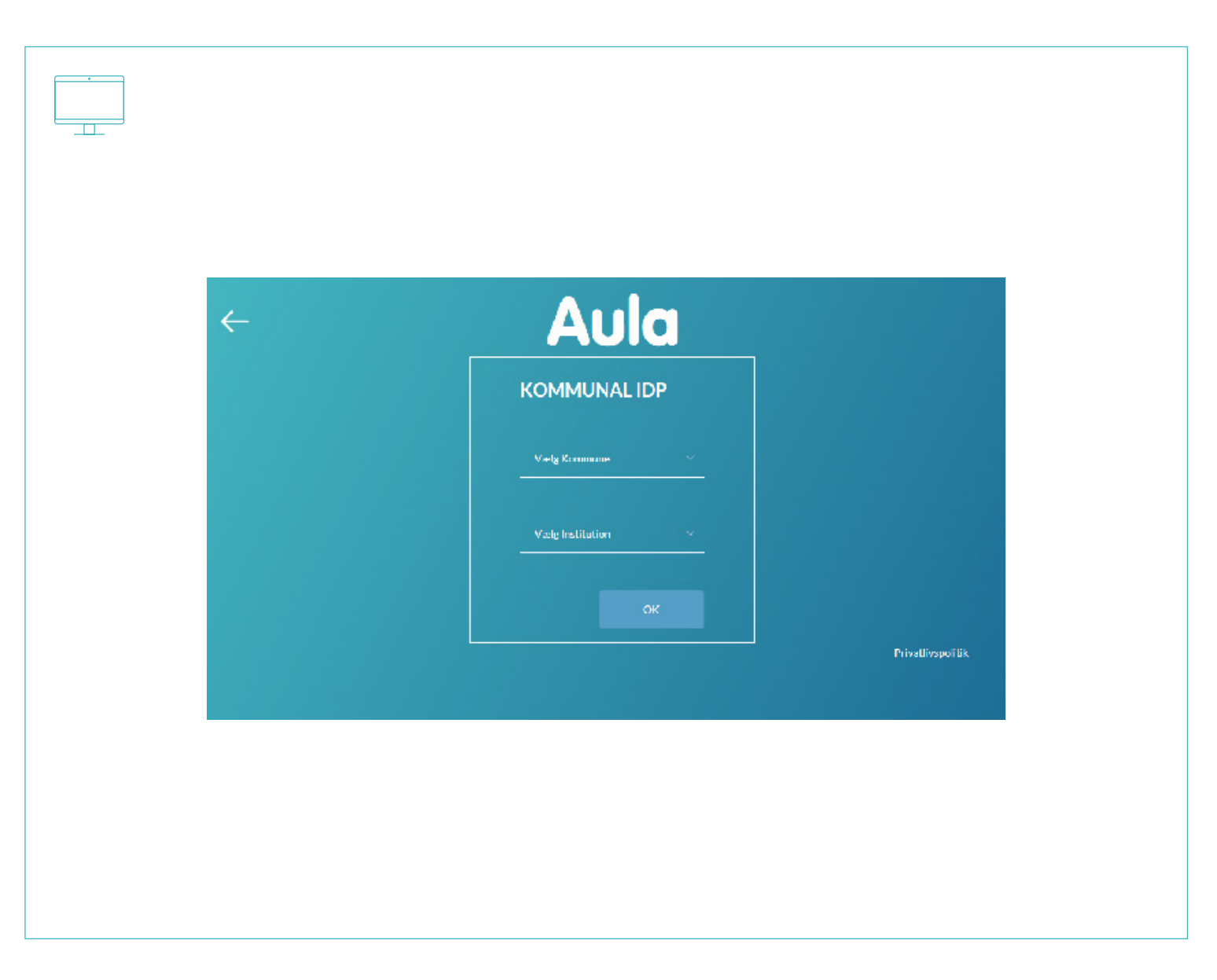

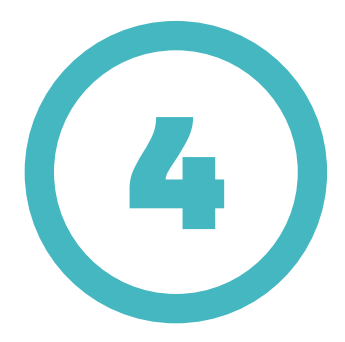

#### Log på med dit **@bu.kk.dk** eller **@undervisning.kk.dk** login.

(eks. sven0643@bu.kk.dk)

#### Tryk på **Næste**.

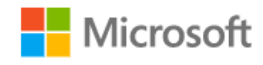

Log på

sven0643@bu.kk.dk

Kan du ikke få adgang til din konto?

Indstillinger for logon

Næste

BIT Københavns Kommune

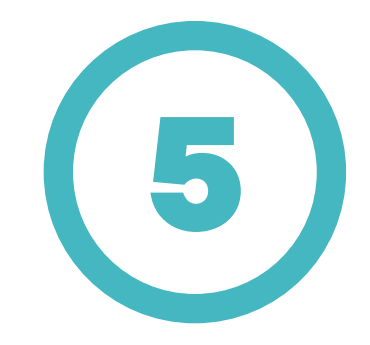

Indtast din tilhørende adgangskode.

Tryk på **Log på**.

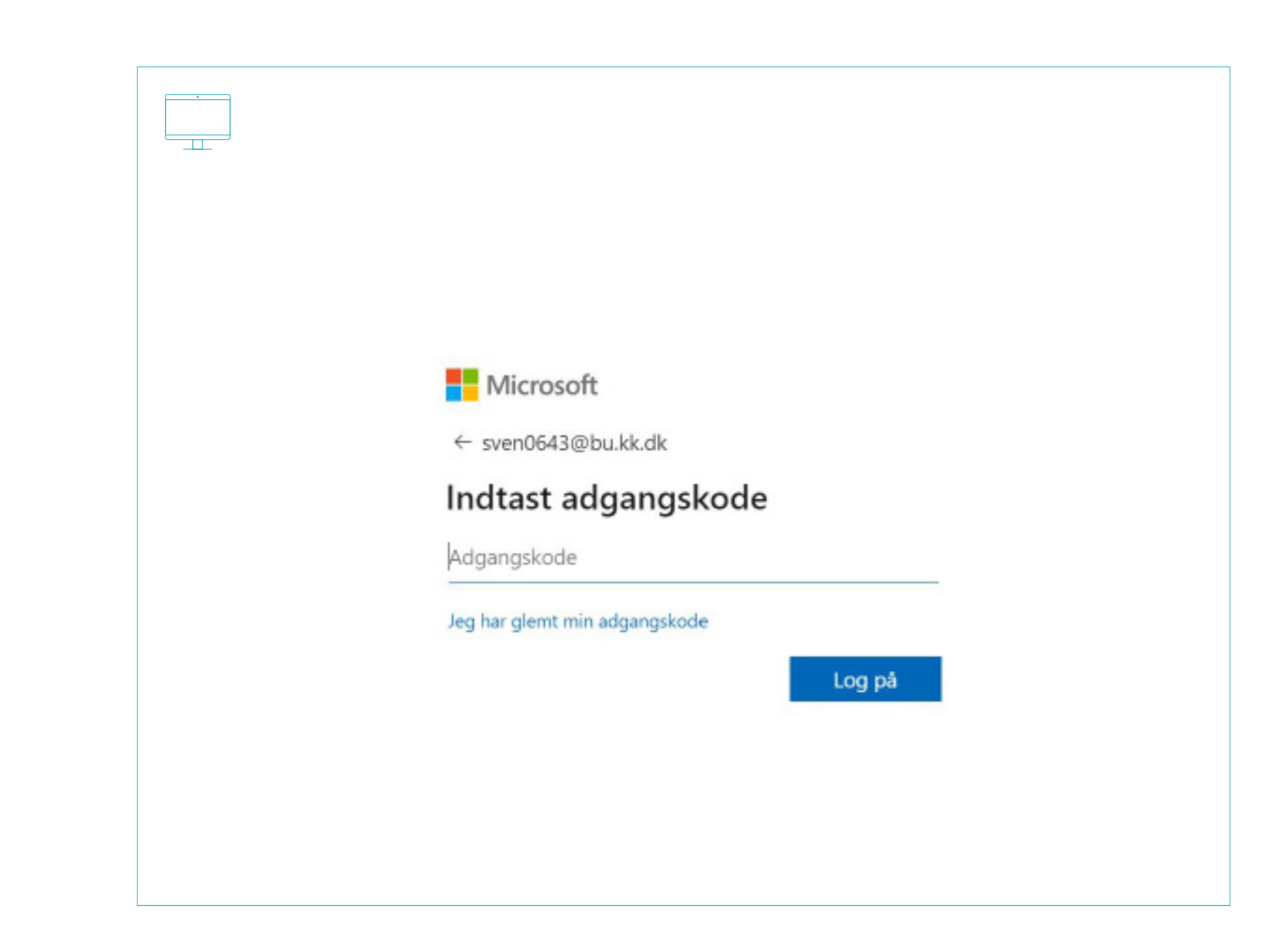

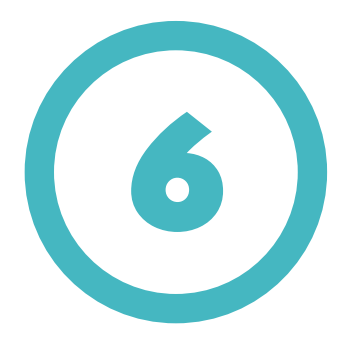

Du bliver nu bedt om at godkende login anmodning på din mobiltelefon. \_\_\_\_

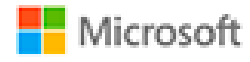

sven0643@bu.kk.dk

### Godkend logonanmodning

Vi har sendt en meddelelse til din mobile enhed. Svar for at fortsætte.

Kan du ikke logge på? Log ind på en anden måde

Flere oplysninger

PIT Københavns Kommune

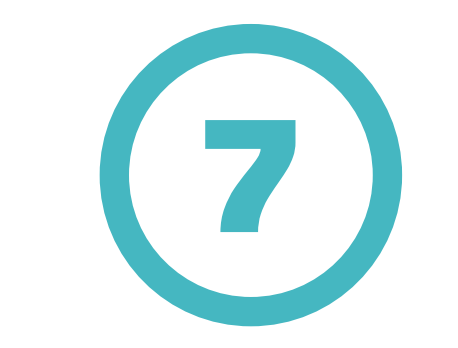

Meddelelsen i mobil-app'en er en popup, hvor du godkender login ved trykke på **Godkend** på din smartphone.

Du er nu logget ind i Aula.

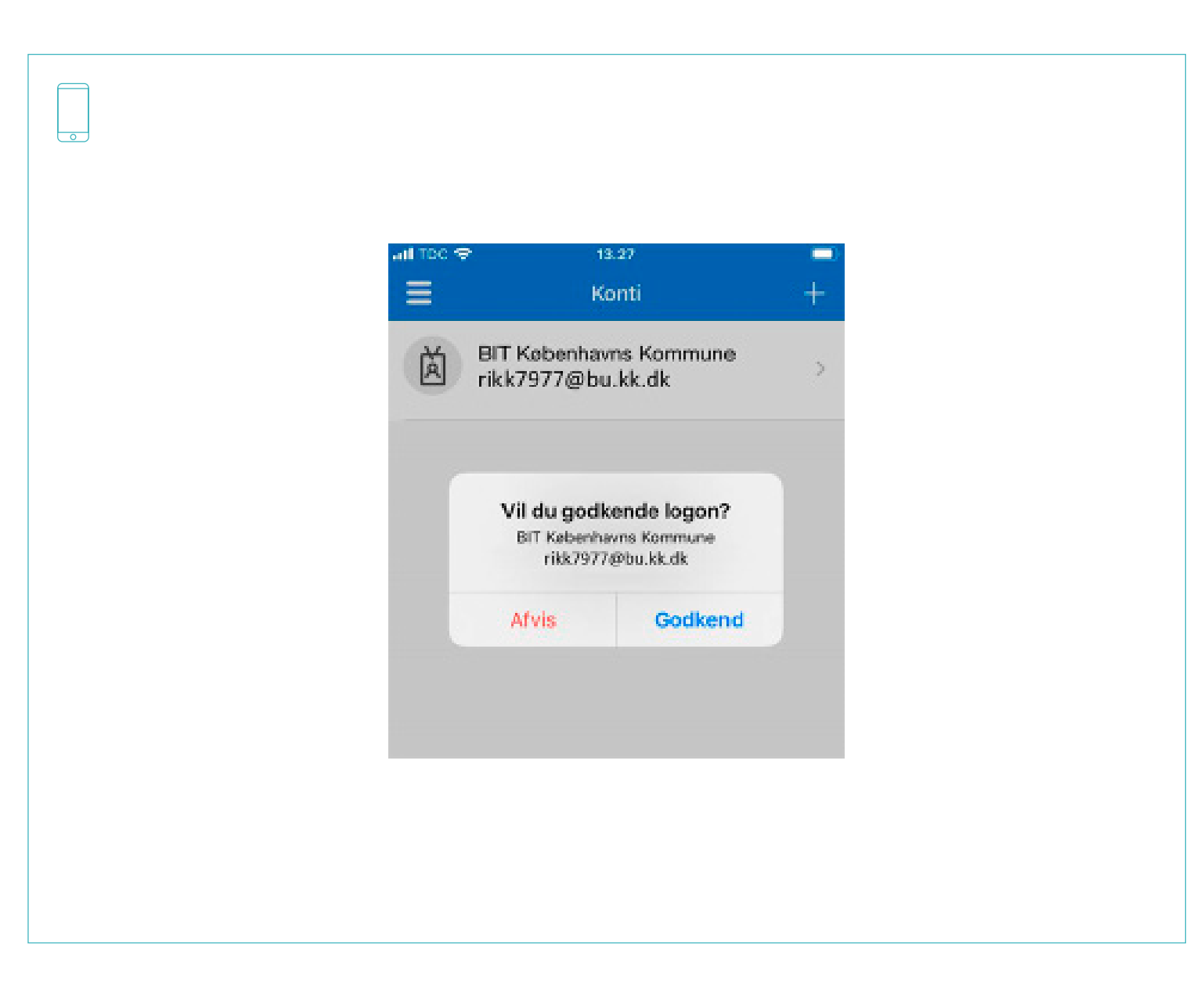